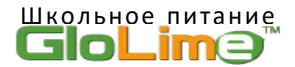

## Уважаемые родители!

## Информируем Вас о пополнении единой карты школьника через СБП.

1. На мобильном устройстве. Открыть в приложении Телеграм чат-бот @GlolimeBot

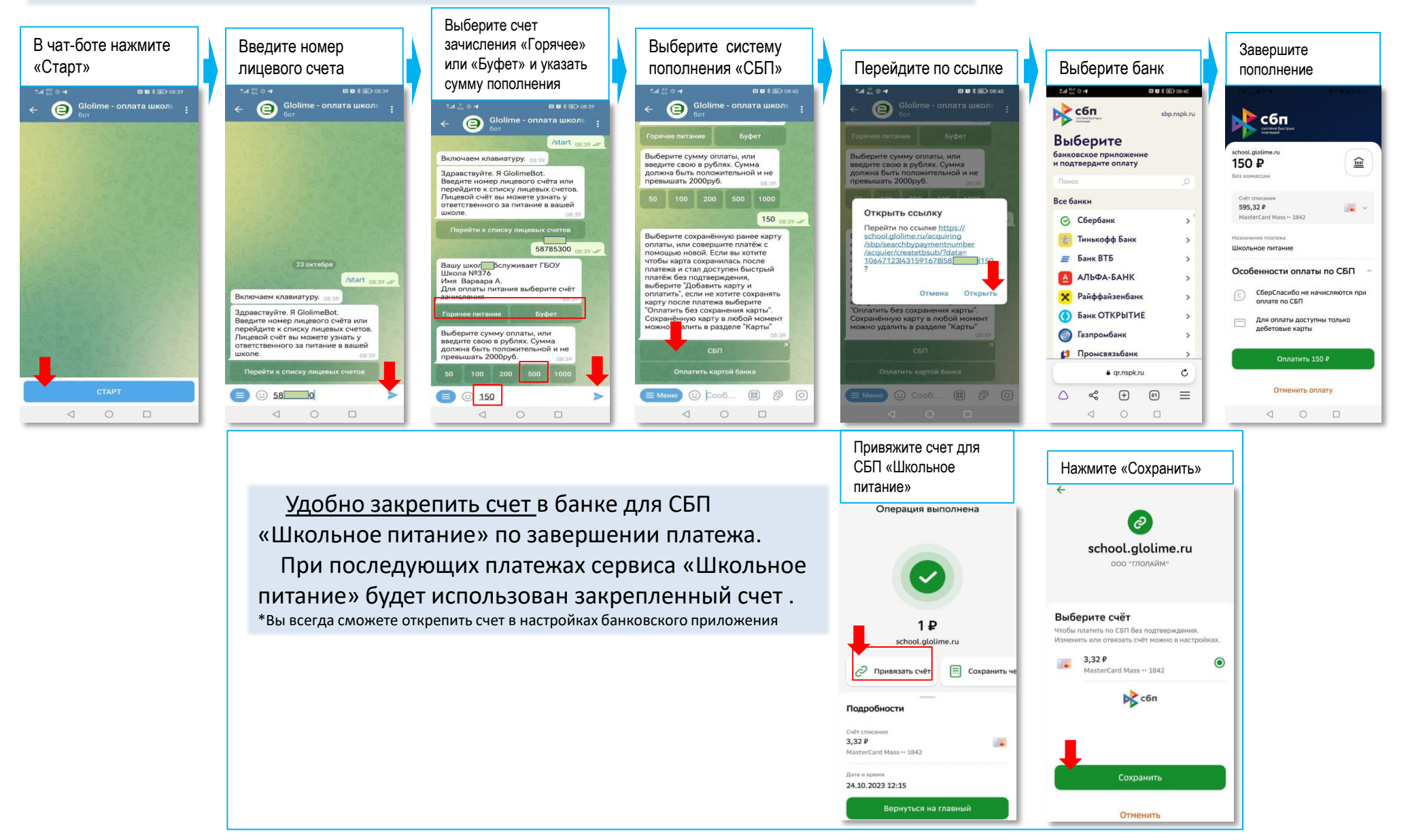

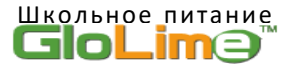

## Уважаемые родители!

Информируем Вас о пополнении единой карты школьника через СБП.

2. На персональном компьютере. Открыть в приложении Телеграм чат-бот @GlolimeBot (пример с закрепленным счетом см. п.1)

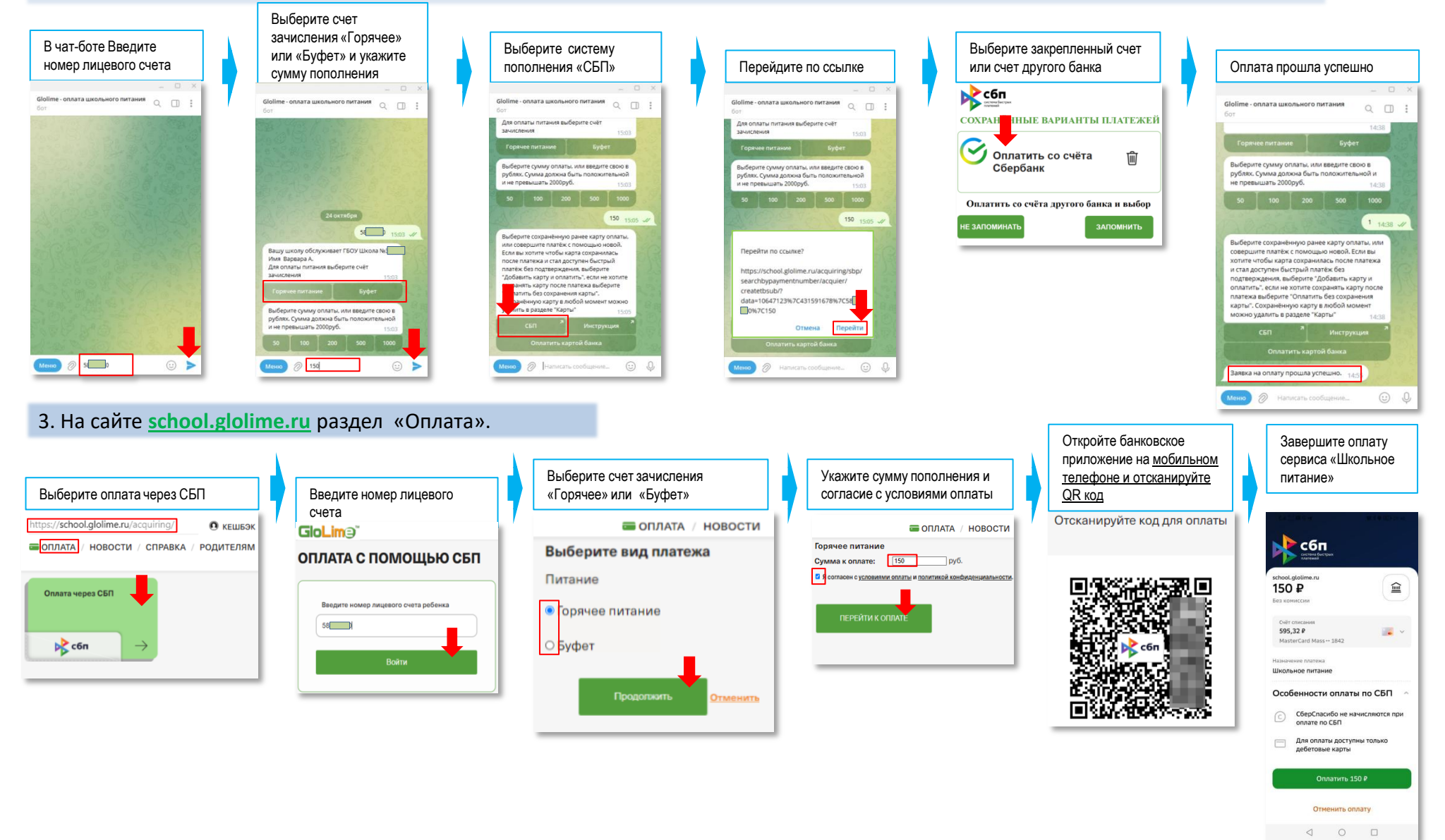